## <u>Assignment 1</u>

#### Q1: What are the four fundamental parts of a computer? Explain it with the help of a diagram.

#### Answer: The four fundamental parts are:

- Input Unit: Allows data entry (e.g., keyboard, mouse).
- **Output Unit:** Displays results (e.g., monitor, printer).
- CPU (Central Processing Unit): Executes instructions and processes data.
- Memory Unit: Stores data temporarily (RAM) or permanently (Hard Disk).

#### Q2: Discuss the classification of computers based on size and capacity.

#### Answer: Computers are classified as:

- **Microcomputers:** Small, for personal use (e.g., PCs).
- **Minicomputers:** Medium-sized, used by small businesses.
- Mainframe Computers: Large, used by large organizations for bulk data processing.
- Supercomputers: High capacity, used for complex computations.

# Q3: What is the meaning of computer generation? How many Computer Generations are defined? What technologies were/are used?

#### Answer: Computer generations describe the evolution of technology:

- 1st Generation: Vacuum tubes.
- **2nd Generation:** Transistors.
- **3rd Generation:** Integrated Circuits.
- 4th Generation: Microprocessors.
- 5th Generation: Artificial intelligence (ongoing).

#### Q4: Differentiate between Volatile & Non-Volatile memories.

#### Answer:

- Volatile Memory: Requires power to retain data (e.g., RAM).
- Non-Volatile Memory: Retains data without power (e.g., Hard Disk).

### <u>Q5: Distinguish among system software, application software, and open-source software based on their</u> <u>features.</u>

#### Answer:

• **System Software:** Manages hardware (e.g., OS).

- Application Software: Helps users perform tasks (e.g., MS Word).
- **Open-Source Software:** Source code available publicly for modification.

### <u>Q6 a) Create a file in MS-Word to insert a paragraph about yourself and save it with the filename "yourself."</u> <u>Describe all steps involved.</u>

#### Answer:

**1. Open MS Word:** Start MS Word by searching for it in the Start menu or selecting it from your applications.

**2. Insert Paragraph:** Click on the blank page and start typing a paragraph about yourself. Write a few sentences describing your background, interests, or any other information you'd like to include.

#### 3. Save the Document:

- Click on "File" in the upper-left corner.
- Select "Save As."
- Choose the location where you want to save the file.
- Enter the filename "yourself" in the file name field.
- Click "Save" to store the file.

#### Q6 b) Write steps regarding the following actions:

#### To change the font style:

- Select the text you want to format.
- Go to the "Home" tab in the toolbar.
- Click on the font dropdown menu and choose your preferred font style.

#### To change the font size:

- Select the text.
- In the "Home" tab, locate the font size dropdown.
- Choose the font size you want.

#### To change the font color:

- Select the text.
- Click on the "Font Color" icon (A with color bar) in the "Home" tab.
- Select the color you want.

#### <u>To highlight text (e.g., in yellow):</u>

- Select the text that reads "need to get IMS's address."
- Click on the "Text Highlight Color" icon in the "Home" tab.
- Choose yellow from the dropdown to highlight the text.

# Q7: Create a file in MS-Word for the given document and save it with the filename 'MS word.' Describe all steps involved.

#### Answer:

- **1. Open MS Word:** Open a new document in MS Word.
- 2. Enter Document Content: Type the text and structure the document as specified in the question.
- **3. Formatting:** Apply any specific formatting, such as headings, bold, italics, etc., as needed.

#### 4. Save the Document:

- Go to "File" > "Save As."
- Choose a location and enter 'MS word' as the file name.
- Click "Save."

## <u>Q8: Create a file in MS-Word for the following document and save it with the filename 'equations.' Describe</u> <u>all steps involved.</u>

#### Answer:

- 1. Open MS Word: Create a new document in MS Word.
- **2. Insert Text:** Type any introductory text or details as specified.

#### 3. Insert Equations:

- Go to the "Insert" tab.
- Click on "Equation" (found in the Symbols group).
- You can either type your equation or use pre-defined templates for common equations.

#### 4. Save the Document:

- Select "File" > "Save As."
- Enter 'equations' as the filename.
- Click "Save."

## <u>Q9: Create a file in MS-Word to convert highlighted text to a table and save it as 'text to table.' Describe all</u> <u>steps involved.</u>

#### Answer:

1. Open MS Word: Open a new document and type or paste the highlighted text.

#### 2. Select and Convert Text to Table:

- Highlight the text you want to convert.
- Go to the "Insert" tab, then click "Table."
- Select "Convert Text to Table."
- Choose the appropriate settings for columns and rows (Word will usually auto-detect based on tabs or commas)

#### 3. Save the Document:

- Click "File" > "Save As."
- Enter 'text to table' as the filename.
- Click "Save."

#### Q10: Create an MS-Word file to insert a table in the document. Describe all steps involved.

#### Answer:

1. Open MS Word: Start a new document.

#### 2. Insert Table:

- Go to the "Insert" tab.
- Click on "Table" and choose the number of rows and columns you need.
- Enter data into each cell of the table as per your requirements.

#### 3. Save the Document:

- Select "File" > "Save As."
- Name the file appropriately.
- Click "Save."

#### Q11: Create a worksheet in MS-Excel and save it with the name 'book1.'

#### Answer:

1. Open MS Excel: Open a new Excel workbook.

**2.** Enter Data: Enter the data required for the worksheet. For example, you may need to create columns for various items (e.g., names, scores, etc.).

#### 3. Save the Workbook:

- Click on "File" > "Save As."

- Name the file as 'book1' and choose a location.
- Click "Save."

#### Q12: Calculate the following in range (C2:C11):

- Sum: Use `=SUM (C2:C11) `.
- Average: Use `=AVERAGE (C2:C11) `.
- Highest: Use `=MAX (C2:C11) `.
- Minimum: Use `=MIN (C2:C11) `.

#### Q13 a) Describe steps to modify columns and rows in Excel:

#### - Modify Column Width:

- 1. Select the column(s) you want to resize.
- 2. Right-click on the column header.
- 3. Choose "Column Width" and enter the desired width.

#### - Modify Row Height:

- 1. Select the row(s) you want to resize.
- 2. Right-click on the row number.
- 3. Choose "Row Height" and enter the desired height.

#### - Delete Rows and Columns:

- 1. Select the row or column to delete.
- 2. Right-click and select "Delete" to remove it from the worksheet.

#### Q13 b) Describe the following terms in the worksheet:

- Absolute Reference: In Excel, an absolute reference does not change when copied (e.g., `\$A\$1`).
- Relative Reference: Adjusts when copied to another cell (e.g., `A1`).
- Cell Address: Refers to a specific cell location (e.g., B2).

#### Q14 a) What tools are available to customize a PowerPoint presentation?

#### Answer: PowerPoint offers various customization tools:

- Themes and Templates: Pre-designed slide layouts.
- Transitions: Animated transitions between slides.
- Animations: Effects applied to objects within slides.
- Slide Layouts and Backgrounds: Adjust layouts and apply background styles.
- SmartArt and Charts: Visual tools for representing information.

#### Q14 b) Steps to create a PowerPoint presentation:

- Open a Blank Presentation: Start PowerPoint > Select "Blank Presentation."
- Save as Lab1.pptx: Go to "File" > "Save As" and save with the name 'Lab1.pptx.'
- Add Title:
- Click on the title placeholder on the first slide.
- Type your college's name.
- Add Subtitle:
- Click on the subtitle placeholder and enter your first and last name.
- Add a New Slide:
- Go to the "Home" tab, click on "New Slide," and select "Title and Content."

#### Q15: Steps for creating PowerPoint slides demonstrating your skills:

- Create Title Slide & Bullet List: Add a title slide with a bulleted list.
- Insert Excel Sheet: Go to "Insert" > "Object" > Select "Excel" to embed a sheet.
- Add Clip Art & Text: Use the "Insert" tab to add images or clip art and text boxes.
- Apply Slide Show Effects: Go to the "Transitions" or "Animations" tabs to add effects between slides or animate content.

#### Q16: What is the difference between Machine Language and High-Level Language?

#### Answer:

 Machine Language: This is the lowest level of programming language, consisting of binary code (0s and 1s) directly understood by a computer's CPU. It is hardware-specific and difficult for humans to read and write.  High-Level Language: This is a more abstract, user-friendly language that is closer to human language, such as Python, C++, or Java. It allows programmers to write instructions in a form that is easier to read, write, and maintain. High-level languages are translated into machine language using compilers or interpreters.

#### Q17: Discuss different data types of the C programming language.

Answer: In C, data types define the type and size of data a variable can hold. The main data types in C are:

- int: Stores integer values (whole numbers) without decimal points, e.g., 5, -20.
- o **float:** Stores floating-point numbers (decimal values), e.g., 3.14, -2.5.
- **char:** Stores single characters, e.g., 'A', 'b'. It typically occupies 1 byte.
- double: Stores larger floating-point numbers with double precision, e.g., 3.141592. It has more precision than float.

#### Q18: Find the output of the following expressions.

a) X = 20/5\*2+30-5

Answer: X = 33. (Explanation: 20/5 = 4, then 4\*2 = 8, then 8+30 = 38, and 38-5 = 33.)

b) Y = 30 - (40/10+6) +10

**Answer:** Y = 24. (Explanation: 40/10 = 4, then 4+6 = 10, then 30-10 = 20, and 20+10 = 24.)

#### c) Z = 40\*2/10-2+10

Answer: Z = 16. (Explanation: 40\*2 = 80, then 80/10 = 8, then 8-2 = 6, and 6+10 = 16.)

#### **Q19: Describe the syntax of the following statements.**

- a) If-else statement
  - **Answer:** The if-else statement allows conditional execution based on whether a condition is true or false.

```
if (condition) {
    // Code to execute if condition is true
} else {
    // Code to execute if condition is false
}
```

• b) for loop

• **Answer:** The for loop is used to repeat a block of code a specific number of times.

```
Copy code
for (initialization; condition; increment) {
```

```
// Code to execute in each iteration \}
```

- c) while loop
  - o Answer: The while loop repeats a block of code as long as a specified condition is true

```
while (condition) {
    // Code to execute in each iteration
}
```

- d) do-while loop
  - Answer: The do-while loop executes the code block at least once before checking the condition at the end of each iteration.

```
do {
    // Code to execute in each iteration
} while (condition);
```

#### Q20: Find the output of the following program segments.

• a)

```
#include <stdio.h>
int main ()
{
    int i;
    for (i = 1; i < 2; i++)
    {
        printf ("IMS Ghaziabad\n");
    }
}</pre>
```

• Answer: The output is:

IMS Ghaziabad

**Explanation:** The for loop runs once because i starts at 1 and the loop condition is i < 2.

• b)

```
#include <stdio.h>
int main ()
{
    int i = 1;
    while (i <= 2)
    {
        printf ("IMS Ghaziabad\n");
        i = i + 1;
    }
}</pre>
```

• Answer: The output is:

```
IMS Ghaziabad
IMS Ghaziabad
```

**Explanation:** The while loop runs twice as i takes values 1 and then 2 before the condition i <= 2 becomes false.

```
• c)
#include <stdio.h>
void main ()
{
    int a = 10, b = 100;
    if (a > b)
        printf ("Largest number is %d\n", a);
    else
        printf ("Largest number is %d\n", b);
}
```

• **Answer:** The output is:

Largest number is 100

**Explanation:** The if condition a > b is false, so the else block executes, displaying 100 as the larger number.